Dear Student,

are you ready to get your Student card?

-Login in your **Infostud** profile at <u>https://www.uniroma1.it/it/pagina-</u> <u>strutturale/studenti</u> and go first to *Profilo* and then to *Documenti personali e foto.* 

Please note that you do not need to click on card studente otherwise you will

find this screenshot. In this case do not worry, it is normal, you are a special student, an exchange one!

| InfoStud<br>Sapienza                                                                               |                                                                                                    |   |
|----------------------------------------------------------------------------------------------------|----------------------------------------------------------------------------------------------------|---|
| 🏠 Torna alla home                                                                                  | Home - Anagrafica - Card studente                                                                                             | 1 |
| PROFILO     Dati personali     Documenti personali e Foto                                          | Card Studente                                                                                                    |   |
| <ul> <li>Cittadinanza</li> <li>Carriera</li> <li>Recapiti</li> <li>Isee</li> </ul>                 | Non puol richiedere la card studente.<br>La card studente può essere richiesta soltanto dagli studenti regolarmente iscritti. |   |
| <ul> <li>Esenzioni</li> <li>Disabilità o DSA</li> <li>Autorizzazioni</li> <li>Privacy</li> </ul>   |                                                                                                    |   |
| <ul> <li>Conto</li> <li>Diploma</li> <li>Titoli universitari</li> <li>Bollettini pagati</li> </ul> |                                                                                                    |   |
| <ul> <li>Bollettini generati</li> <li>Agevolazioni</li> <li>OFA</li> <li>Card studente</li> </ul>  |                                                                                                    |   |

-Upload your Identity card or passport and your Photo. File name is very important: no accents or apostrophes. The only "special" character allowed is the "underscore" ( \_).

| Sapienza                                                                                                    |                                                                                                    |
|----------------------------------------------------------------------------------------------------|----------------------------------------------------------------------------------------------------|
| 🏠 Torna alla home                                                                                                    | Home • Anagrafica • Documenti personali e Foto                                                                                                    |
| PROFILO Dati personali Documenti personali e Foto Cittadiganza                                                               | Documenti personali                                                                                                    |
| Carriera     Recapit     Isee     Esenzioni                                                                                  | Lista dei documenti inseriti                                                                                                    |
| Autorizzazioni     Privacy     Conto     Diploma     Titoli universitari                                                     | Documento di riconoscimento                                                                                                    |
| <ul> <li>Bollettini pagati</li> <li>Bollettini generati</li> <li>Agevolazioni</li> <li>OFA</li> <li>Card studente</li> </ul> | NOTE La foto identificativa deve rispettare le specifiche riportate nel seguente documento: nota n.400/A/2005/1501/P/23.13.27. Le foto che non saranno conformi alle specifiche saranno annuliate. |
|                                                                                                    | FOTO                                                                                                    |
|                                                                                                    |                                                                                                    |

-Then go to the Student Cards page at

<u>https://www.uniroma1.it/en/pagina/student-cards</u> and look for your hosting Faculty (the one written on your invitation letter) in *the List of Students Affairs Offices*.

For example Architettura. Click on Go to the page

| List of Student Analis Offices                                          |
|-------------------------------------------------------------------------|
| Architecture<br>Go to the page                                          |
| Economics<br>Go to the page                                             |
| Pharmacy: Biotechnologies<br>Go to the page                             |
| Law<br>Go to the page                                                   |
| Industrial and Civil Engineering<br>Go to the page                      |
| Information Engineering, Computer Science, Statistics<br>Go to the page |
| Literature and Philosophy<br>Go to the page                             |
| Medicine and Dentistry<br>Go to the page                                |
| Healthcare professions<br>Go to the page                                |
| Psychology, Pedagogy, Educational Sciences<br>Go to the page            |
| Mathematical, Physical and Natural Sciences<br>Go to the page           |
| Politcal Sciences, Sociology and Communication<br>Go to the page        |
| Go to the page                                                          |

-Click on: *Students identification procedures – online exams,* check the schedule and call via Skype to the *Segreteria studenti* at the address you find on the page

## Remember to show the Identity Card or the Passport you uploaded on your Infostud profile!

## Example:

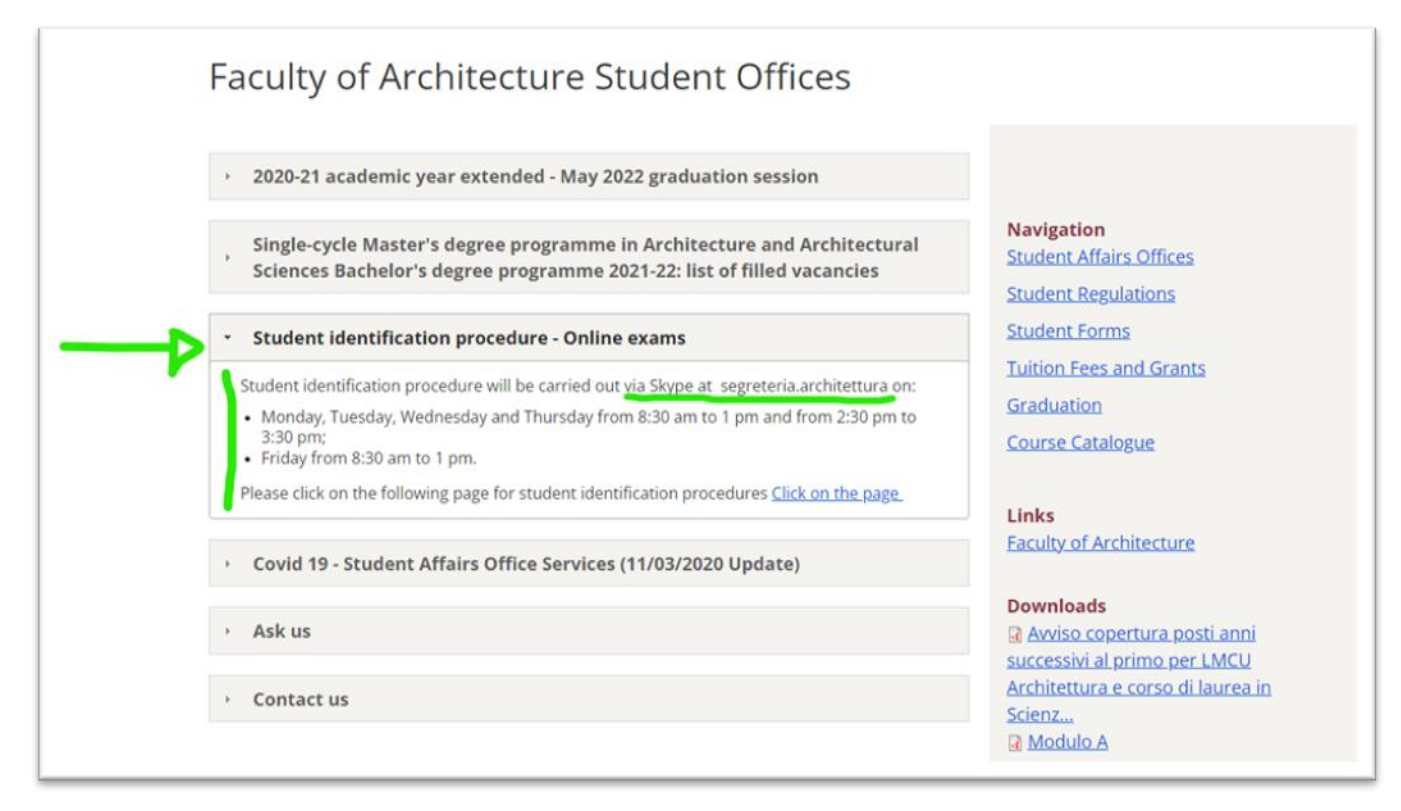

Once you have been identified you can download **SapienzApp** available for <u>Android</u> and <u>Apple</u> and get your virtual Student Card!

Remember that the student card will allow you to:

- Identify yourself as a Sapienza student and take advantages of official discounts and special offers provided by the university or third parties;
- Access university services such as the 24H Reading Rooms.

Done?

Well done!!